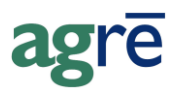

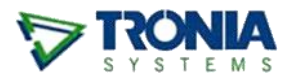

# **RECORDING SUPPLIER REBATE CHEQUES**

Instead of giving you a credit on your account, your supplier has sent you an actual cheque. The money needs to end up in the bank, and you would like to use the funds as a reduction to *Cost of Goods Sold*.

Recording a rebate cheque is a two-step process:

- record the receipt of the rebate cheque
- record what the rebate is for (or what it will be applied to)

#### What you'll find:

| Rebate Cheque Overview                             | 1 |
|----------------------------------------------------|---|
| Purchase Invoice #1: Record Receipt of the Cheque  | 2 |
| Purchase Invoice #2: Record What the Cheque is For | 2 |
| Apply the Credit to the Cheque                     | 4 |
| Reports                                            | 5 |
| Supplier Activity                                  | 5 |
| Cost History (if you followed Option 1)            | 6 |

### **Rebate Cheque Overview**

When you receive a cheque from a supplier, even if you don't know exactly what it's for until later (when you receive more details from the supplier on a purchase invoice, for example), you'll enter it as a **non-inventory purchase** on a *Purchase Invoice*.

A rebate cheque is *technically* a charge. Imagine if one day a supplier just decided to write you a cheque; you would actually owe them for the amount of that cheque. It would be like you were "buying cash" from them, which would need to be repaid later. The balance on the supplier's account would look like you "owe" them for the amount of the rebate cheque until you specify what it's for. It's not like a usual credit that a supplier applies to your account, because funds are coming to you directly and going into your bank account, not just showing up as a credit line on your statement of account.

# Purchase Invoice #1: Record Receipt of the Cheque

Create a *Purchase Invoice* and add a non-inventory purchase for the positive amount of the cheque and select the general ledger account for bank receipts.

| la Add Purchase Invoice                                                                                                    |                                                                                                    |                                                                            |
|----------------------------------------------------------------------------------------------------|----------------------------------------------------------------------------------------------------|----------------------------------------------------------------------------|
| Supplier Account Activity 😵 E                                                                                                    | <u>x</u> it                                                                                                    |                                                                            |
| Supplier: My Chemical Supplier (0076)<br>Invoice Date: Dec 08, 2015<br>Due Date: Jan 08, 2016<br>Comments Chemical rebate cheque<br>Non-Inventory Purchases Inventory Purchases Cost Adjustments Taxes ar<br>Description Add Non-Inventory Row<br>Update S Ext       | Totals<br>Total Non-Inventory:<br>Total Inventory:<br>Total Inventory:<br>Total Cost Adjustments:<br>Total Taxes:<br>Total Taxes:<br>Total Taxes:<br>Total Cost Adjustments:<br>Total Taxes:<br>Total Cost Adjustments:<br>Total Cost Adjustments: | \$0.00<br>\$0.00<br>\$0.00<br>\$0.00<br>\$0.00<br>GST GST Incl. Line Total |
| GL Account:       11111 - Clearing Account         Description:       Clearing Account         Quantity:       1         Unit Price:       \$500.00         Line Total:       \$500.00         GST Applies       Other Tax         Taxes Included       Gross Total: | Add<br>1 cheque from<br>supplier<br>the POSITIVE<br>amount of the cheque                                                                                                    | Non-Inventory Subtotal: \$0.00                                             |

**Note:** If you are using a **holding** or **clearing account** instead of a bank account, you would later make a *Bank Deposit* to move the funds into your bank account when you physically deposit the cheque.

# Purchase Invoice #2: Record What the Cheque is For

When the details as to what the rebate cheque was for are known, you have two options.

- Option 1: record the rebate as a Cost Adjustment so that product margins are more accurate
- **Option 2**: record the rebate as a **general reduction to** *Cost of Goods Sold* so that the *overall* margin reflects the reduced cost

#### If you're using **Option 1**:

Create a new *Purchase Invoice*. Enter the *cost adjustments* as you normally would, as a negative amount.

| language Add Purchase Invoice                                                                                                  |                                                                                                    |    |
|----------------------------------------------------------------------------------------------------|----------------------------------------------------------------------------------------------------|----|
| 🔄 🔄 Save 🛛 👢 Documents 🕼 Refre                                                                                                 | esh 🖾 Supplier <u>A</u> ccount Activity 😵 E <u>v</u> it                                                                                                    |    |
| Supplier: My Chemical Supplier (0<br>Invoice Date: Dec 08, 2015<br>Due Date: Jan 08, 2016                                      | 076)     Find     Add     Totals       Total Non-Inventory:     \$0.00       Location:     Edmonton         Total Non-Inventory:     \$0.00       Total Non-Inventory:     \$0.00         Total Non-Inventory:     \$0.00                                                                                                    |    |
| Comments What the rebate is for<br>Non-Inventory Purchases Inventory<br>Product<br>Add Product Row Remove<br>Link to PO Show D | Image: Start Oyer       Start Oyer       Nebatter of \$5 per jug entered as a NEGATIVE amount         Adjustment Units:       JUG - Jug       NEGATIVE amount       NEGATIVE amount       NEGATIVE amount         Cost Adjustment / Units:       100       Reset       GST Applies       GST Included         Activity (in Adj Units)       100       Inventory Activity       Activity Type:       Inventory Activity         Activity Type:       Inventory Accivity       Inventory Receipt       Inventor       Reference:       Inventory         Date       Between:       Jun 08, 2013       and       Dec 08, 2015       Refresh List         Activity Type       Date       Reference       Location       Current Cost Quantity         >       Inventory Receipt       Jan 07, 2014       IR-140204-01       Edmonton       \$298,25       100.0000 <td></td> |    |
|                                                                                                    | 1 Inv. Activity found View Details Select All Deselect All Total Selected: 100.0000                                                                                                    | 10 |

If you're using **Option 2**:

Create a new *Purchase Invoice*. Enter a *non-inventory purchase* as you normally would with a negative amount and select the COGS account.

| and Add Purchase Invoice                                                                                                    |                                                                                                    |            |
|----------------------------------------------------------------------------------------------------|----------------------------------------------------------------------------------------------------|------------|
| 🔄 🔚 Save 🛛 👢 Documents 🕼 Refresh 🖾 Supplie                                                                                                    | r Account Activity 🔇 Exit                                                                                                    |            |
| Supplier: My Chemical Supplier (0076)<br>Invoice Date: Dec 08, 2015  Refere<br>Due Date: Jan 08, 2016  Comments what the rebate is for<br>Non-Inventory Purchases Inventory Purchases Co<br>Description Reference<br>Add Non-Inv Purchase Fixed Asset<br>Import PO Link to PO | Image: second reaction of the second reaction of the second | Line Total |
|                                                                                                    | Gross Total: -\$500.00                                                                                                    |            |

The **net effect** to the supplier's account of both purchase invoices **is \$0**. To make it easier to remember, think of it this way:

You're paying back the cash you owe them (the cheque)

with the refund they owe you (for the product).

# Apply the Credit to the Cheque

Although the net effect of the two Purchase Invoices is \$0, the PI for the rebate cheque is still outstanding and there is an unapplied credit for the cost adjustment. Open the supplier's account and click the *Apply Credits* button.

| Supplier Account Information                  | n for My Chemical Supplie                                                                                                    | er (0076)                                                                                              |              | - • •                                                                                                    |
|-----------------------------------------------|----------------------------------------------------------------------------------------------------|----------------------------------------------------------------------------------------------------|--------------|----------------------------------------------------------------------------------------------------|
| M New <u>S</u> earch 😰 <u>R</u> efresh 😢 Exit |                                                                                                    |                                                                                                    |              |                                                                                                    |
| Add New Item    Reports                       | My Chemical Su                                                                                                    | pplier (0076)                                                                                          |              |                                                                                                    |
| Supplier Details/Advanced 🔻                   | Outstanding Purchase Invoices<br>Available Credits:<br>Prepayments Remaining:<br>Current Balance:<br>Account History Documents                                                                                                    | : \$500.00<br>\$500.00<br>\$0.00<br>\$0.00                                                             | Pay Supplier |                                                                                                    |
|                                               | Date         Type           > Dec 08, 2015         Purchas           Dec 08, 2015         Purchas           Dec 08, 2015         Inventor           Image: State of the state of the state of th | Reference       e Invoice     PI-151208-02       e Invoice     PI-151208-01       y Receipt     MCS004 | Add'l Info   | Amount Comments (\$500.00) what the rebate is for (\$500.00) chemical rebate cheque Product actually returned t |

Apply the credit from "what the rebate was for" to "pay off" the charge from the rebate cheque.

| Credit Available<br>\$500.00 |
|------------------------------|
| Credit Available<br>\$500.00 |
| Credit Available<br>\$500.00 |
| \$500.00                     |
|                              |
| Apply Amount                 |
| \$500.00                     |
|                              |
|                              |

The credit is applied, and the purchase is no longer outstanding.

| A Supplier Account Information                         | n for My Chemical Suppli                                                                                                    | ier (0076)                                                                               |                                                                                                    |                     |                                                          |                                                                             | ×       |
|--------------------------------------------------------|----------------------------------------------------------------------------------------------------|------------------------------------------------------------------------------------------|----------------------------------------------------------------------------------------------------|---------------------|----------------------------------------------------------|-----------------------------------------------------------------------------|---------|
| 🙀 New <u>S</u> earch 😰 <u>R</u> efresh 🔇 E <u>v</u> it |                                                                                                    |                                                                                          |                                                                                                    |                     |                                                          |                                                                             |         |
| Add New Item   Reports                                 | My Chemical Su                                                                                                    | ıpplier (007                                                                             | 6)                                                                                                    |                     |                                                          |                                                                             |         |
| Supplier Details/Advanced 🔻                            | Outstanding Purchase Invoice<br>Available Credits:<br>Prepayments Remaining:<br>Current Balance:<br>Account History Documents                                                         | s:                                                                                       | \$0.00         Pay :           \$0.00         Pay :           \$0.00         Apply           \$0.00         Solution | Supplier<br>Credits |                                                          |                                                                             |         |
|                                                        | Date         Type           > Dec 08, 2015         Purchas           Dec 08, 2015         Purchas           Dec 08, 2015         Invento           E         View Item         ✓ Edit | Referen<br>se Invoice PI-1512<br>se Invoice PI-1512<br>ry Receipt MCS00<br>B Copy X Delo | ce Add'I Info<br>08-02<br>08-01<br>4<br>ete   X. Cancel                                                              |                     | Amount Comr<br>(\$500.00) what<br>\$500.00 chem<br>Produ | nents<br>the rebate is for<br>ical rebate cheque<br>uct actually returned t | * III * |

# **Reports**

## **Supplier Activity**

The supplier's account shows the two transactions with a net effect of \$0.

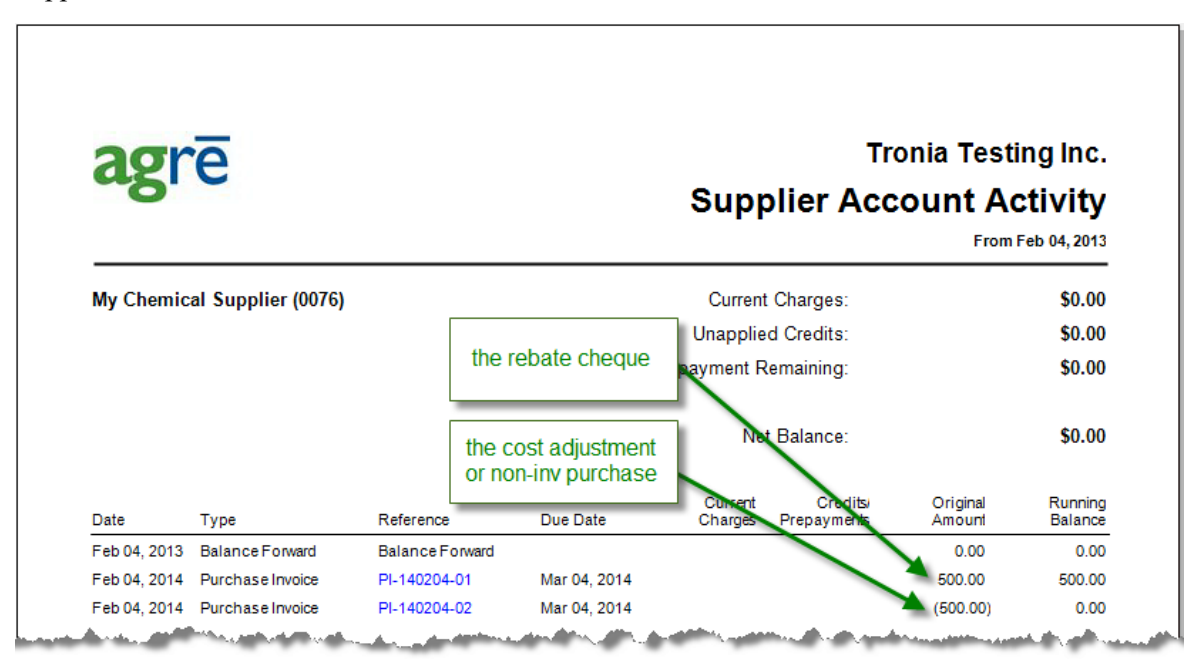

### Cost History (if you followed Option 1)

The cost of the product will reflect the value of the adjustment.

| agra            |                | Tronia Testing In  |              |            |                |            | ting Inc.                  |
|-----------------|----------------|--------------------|--------------|------------|----------------|------------|----------------------------|
| 4610            |                |                    |              | Inve       | ntory<br>Edmon | Cost H     | listory<br>Is Jan 01, 2014 |
| Puma Super 6.2  | L (PUMA) - Jug |                    |              |            |                | redu       | bate has                   |
| Last Cost:      | \$298.25       | Last Date: Jan 07, | 2014         | Remaining: | 98.00          | (cost ac   | justed DOV                 |
| Estimated Cost: | \$298.25       | Update Last Cost:  | $\checkmark$ |            |                |            |                            |
| Average Cost:   | \$298.25       |                    |              |            |                |            |                            |
| Date            | Reference      | Quantity           | Remaining    | Base Co    | ost 🖌 Adj      | usted Cost | Details                    |
| Duto            |                |                    |              |            |                |            |                            |